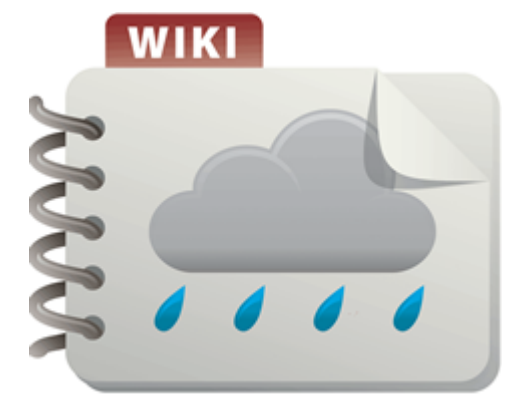

# **Example for using BMPs in series in the MIDS** calculator

This page provides an example application of the Minimal Impact Design Standards (MIDS) calculator for several BMPs in series. Examples for individual BMPs can be found at MIDS calculator sample exercises.

|                      |                       | L                  | and Cover (acre        | 5)         |                  |
|----------------------|-----------------------|--------------------|------------------------|------------|------------------|
| Watershed            | Soll<br>type<br>(HSG) | Turf-<br>disturbed | Forest-<br>undisturbed | Impervious | Total<br>(acres) |
| Cistern              | В                     | 0                  | 0                      | 0.08       | 0.08             |
| Tree Box             | В                     | 0.11               | 0                      | 0.07       | 0.18             |
| Basin 1              | В                     | 0.17               | 0                      | 0.03       | 0.20             |
| Green Roof (1)       | В                     | 0                  | 0                      | 0.02       | 0.02             |
| Permeable Pavers (2) | в                     | 0                  | 0                      | 0.08       | 0.08             |
| Basin 2              | в                     | 0.12               | 0                      | 0.15       | 0.27             |
| Total                |                       | 0.40               | 0                      | 0.43       | 0.83             |

For "Site Information", Green roof area is considered impervious area. 4" media depth. Entire watershed is a green roof (871 sf)

"site Information", Permeable pavers are considered impervious area. 2,614 sf of pavers with 870 sf of roof draining onto the pavers

Table summarizing BMPs used for this example.

| Watershed            | BMP Description                                        | Surface<br>Area at<br>Overflow<br>(ft <sup>2</sup> ) | Surface<br>Area at<br>Media<br>Surface<br>(ft <sup>2</sup> ) | Surface<br>Area at<br>Underdrain<br>(ft <sup>2</sup> ) | Bottom<br>surface<br>Area<br>(ft <sup>2</sup> ) | Overflow<br>Depth | Total<br>Media<br>Depth<br>(ft) | Depth<br>Below<br>Underdrain<br>(ft) |
|----------------------|--------------------------------------------------------|------------------------------------------------------|--------------------------------------------------------------|--------------------------------------------------------|-------------------------------------------------|-------------------|---------------------------------|--------------------------------------|
| Cistern (1)          | Harvest and re-<br>use/Cistern                         | 50                                                   | NA                                                           | NA                                                     | 50                                              | 10                | NA                              | NA                                   |
| Tree Box (2)         | Tree trench<br>system/Box<br>(w/o<br>underdrain)       | NA                                                   | 650                                                          | NA                                                     | 650                                             | NA                | 6.0                             | NA                                   |
| Basin 1              | Bioretention<br>basin (w/o<br>underdrain)              | 2200                                                 | 1282                                                         | NA                                                     | NA                                              | 1                 | NA                              | NA                                   |
| Green Roof           | Green Roof                                             | NA                                                   | 871                                                          | NA                                                     | NA                                              | NA                | 4<br>inches                     | NA                                   |
| Permeable Pavers (3) | Permeable<br>Pavement                                  | NA                                                   | NA                                                           | 2614                                                   | 2614                                            | NA                | NA                              | 1.0                                  |
| Basin 2 (4)          | Bioretention<br>basin (with<br>elevated<br>underdrain) | 1546                                                 | 1250                                                         | 1200                                                   | 1130                                            | 1                 | 3.0                             | 1.3                                  |

acity - writing point = 0.15. Media porosity - field capacity = 0.35. Planting media mix = C, P conte an 30 kg/mg, and no soil amendments have been added

Table summarizing inputs for the BMPs used in this example

The

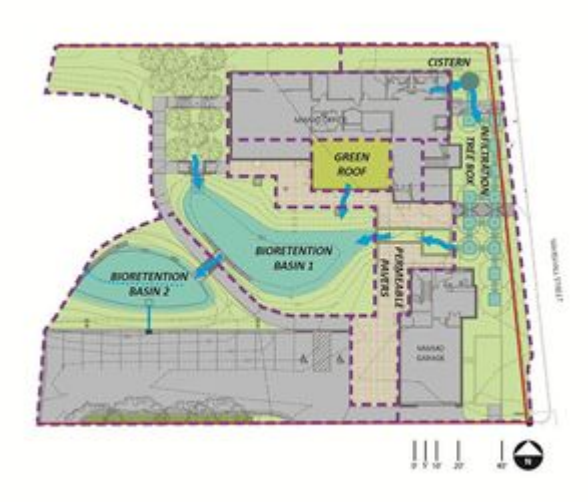

Schematic used for the example of BMPs in series for the MIDS calculator. Site properties are illustrated in the table below. See Step 1.

Mississippi Watershed Management Organization (http://www. mwmo.org/) office in northeast Minneapolis contains multiple BMPs that are routed to one another before the water reaches the Mississippi River. This site contains a cistern that receives runoff from part of the building's roof and is used to irrigate a 0.25 acre area, a green roof (https://stormwater.pca.state.m n.us/index.php?title=Green roofs), a series of tree boxes that treat overflow from the cistern, permeable pavement (htt ps://stormwater.pca.state.mn.us/index.php?title=Permeable pavement), a bioretention basin without an underdrain and a bioretention basin with an underdrain. The flow of water and location of the BMPs are displayed in the schematic. All

watershed information and BMP parameters for this site are displayed in the tables below. This example will show how to enter all of the BMPs, route them to the appropriate downstream BMP and view the results.

**Step 1**: Determine the watershed characteristics for the entire site. For this example we have a 0.8 acre site with 0.43 acres of impervious area and 0.37 acres of turf cover in B soils.

**Step 2**: Fill in the site specific information into the *Site Information* tab. This includes entering a Zip Code (55418 for this example) and the watershed information in Step 1. Zip code and impervious area must be filled in or an error message will be generated. Other fields on this screen are optional.

**Step 3**: Go to the Schematic tab and drag and drop the BMPs into the *Schematic Window*. BMPs in this example include a Harvest and re-use/Cistern, a Tree trench system/Box (w/o underdrain), a permeable pavement BMP, a green roof, a bioretention basin without an underdrain and a bioretention basin with an underdrain.

**Step 4**: Open the BMP properties for the Cistern by right clicking on the *Harvest and re-use/Cistern* icon and selecting *Edit BMP properties*, or by double clicking on the *Harvest and re-use/Cistern* icon.

**Step 5**: Determine the watershed characteristic for the cistern. For this example 0.08 acres of impervious area is draining to the cistern. Enter in the watershed information, change the name to cistern and route to the Tree trench system/Box BMP.

**Step 6**: Enter in the BMP design parameters into the *BMP parameters* tab. Harvest and re-use/Cistern requires the following entries:

- Reuse storage volume equal to the cistern volume of 500
- Irrigation application area 0.25 acres
- Irrigation application rate 1 inch/week
- Irrigation start month May
- Irrigation end month September
- Does the system go offline during off season Yes

Step 7: Close the BMP properties window for cistern by clicking OK.

**Step 8**: Open the BMP properties for the tree box by right clicking on the *Tree trench system/Box (w/o underdrain)* icon and selecting *Edit BMP properties*, or by double clicking on the *Tree trench system/Box (w/o underdrain)* icon.

**Step 9**: Determine the watershed characteristic for the tree box. The watershed parameters for the tree box include a 0.18 acre site with 0.07 acres of impervious area and 0.11 acres of pervious turf area in type B soils. Enter in the watershed information. Change the name and route the BMP to the bioretention basin without an underdrain.

| MEE Casulator (Venior-3.3                                                                                                    | Jack 2014 ) (scale day and the second second s                                                                                                    |
|----------------------------------------------------------------------------------------------------|----------------------------------------------------------------------------------------------------|
| Date (Date                                                                                                    |                                                                                                    |
| Summing Information<br>Importance and the<br>instant to a BAP<br>Membra and the<br>Period and the<br>instant to a BAP<br>Informance goal | Technomen Steeler Anno  Propri Sance Propri Sance Propri |
| Replaced<br>A <sup>1</sup><br>Reformers pel<br>relation actional<br>definition<br>A <sup>2</sup><br>Recent 19 relation<br>actional<br>S  | Netwitin Repairment (Indee)           11           16-12 (Cole)           Annut Robit (Indee)           Red           Prophene UNC (reg/t)           10                                                                                                    |
| Present TOS selection<br>arbitraria<br>to Salection<br>to Salection                                                                      | Level Cream Acade Acade |
|                                                                                                    | Totrike [10]                                                                                                    |

Screen shot of the Site information tab for the MIDS calculator example of BMPs in series. See Step 2.

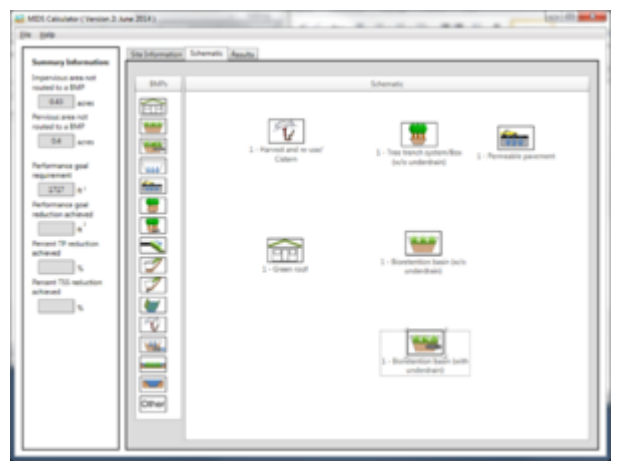

Screen shot of schematic tab for the MIDS calculator example of BMPs in series. See Step 3.

### MIDS calculator screen shots for watershed tabs for BMPs used in this example. Click on an image for enlarged view.

| Alf Republic April<br>1997 - 1997 - Amerika<br>1997 - 1997<br>1997 - 1997 - 1997<br>1997 - 1997 - 1997<br>1997 - 1997 - 1997<br>1997 - 1997 - 1997<br>1997 - 1997 - 1997<br>1997 - 1997 - 1997<br>1997 - 1997 - 1997 - 1997<br>1997 - 1997 - 1997 | 12 12 12 12 | <br>BERGE<br>BERGER<br>Statistics<br>Weight<br>Berger<br>Berger | 122 122 13<br> | : 12 |  | 1 - Station and a second second secon | 12 12 1 | <br>V |  | - | 12 1 |
|----------------------------------------------------------------------------------------------------|-------------|----------------------------------------------------------------------------------------------------|----------------|------|--|----------------------------------------------------------------------------------------------------|---------|-------|--|---|------|
|                                                                                                    |             |                                                                                                    | <br>ana co     | _    |  |                                                                                                    | <br>-   |       |  |   |      |

Screen shot of the watershed tab for the bioretention basin without an underdrain. See Step 17.

Screen shot of the watershed tab for bioretention with an underdrain. See Step 21.

| Name and Personnelling                      |       | -   |     |    |   |  |
|---------------------------------------------|-------|-----|-----|----|---|--|
| attention and a second                      | 1.000 | 110 | 120 | 12 |   |  |
| Internet states                             |       |     |     |    |   |  |
| THE R. P. LEWIS CO., NAME OF TAXABLE PARTY. |       |     |     |    | + |  |
|                                             |       | -   | -   |    | - |  |
|                                             |       | -   |     |    |   |  |
|                                             |       |     |     |    |   |  |

Screen shot of the

watershed tab for a

Reuse/Cistern BMP

5.

must be used. See Step

| And and the second second second            |       | _   |     |    |    | <br>1 |
|---------------------------------------------|-------|-----|-----|----|----|-------|
| Augustu W                                   |       |     |     |    |    |       |
| 10100                                       | 1.0.0 | 100 | 120 | 12 | 22 |       |
| and a second second second                  |       |     |     |    |    |       |
| THE R. P. LEWIS CO., NAME OF TAXABLE PARTY. |       |     |     |    |    |       |
|                                             |       | -   |     |    | -  |       |
|                                             |       | -   |     |    | -  |       |
|                                             |       |     |     |    |    |       |

Screen shot of the watershed tab for a cistern. The Harvest and green roof. See Step 25.

|   | 2 |                                 |                            |
|---|---|---------------------------------|----------------------------|
|   |   |                                 |                            |
|   |   |                                 |                            |
|   |   | -                               | -                          |
|   |   |                                 |                            |
|   |   |                                 |                            |
| - |   |                                 |                            |
| - |   |                                 |                            |
|   |   |                                 |                            |
|   |   |                                 |                            |
|   | 1 | - a<br>Marine and<br>Marine and | an<br>Maria an<br>Maria an |

Screen shot of the watershed tab for permeable pavement. See Step 13.

Screen shot of the watershed tab for a tree trench. See Step 9.

Step 10: Enter in the BMP design parameters into the BMP parameters tab. Tree trench systems require the following entries.

- Surface area at engineered media (https://stormwater.pca.state.mn.us/index.php?title=Design criteria for b ioretention#Materials specifications - filter media) surface - 650 square feet
- Bottom surface area (area at media-soil interface) 650 square feet
- Media depth 6 feet
- Media field capacity minus wilting point 0.07 cubic feet per cubic foot
- Media porosity (f) minus field capacity 0.30 cubic feet per cubic foot
- Tree type Deciduous
- Tree Size Small
- Number of Trees 6
- Underlying soil Hydrologic Soil Group which is SM (HSG B; 0.45 in/hr) from the dropdown box
- Required drawdown time (hrs) 48 from the dropdown box

### MIDS calculator screen shots for BMP Parameter tabs for BMPs used in this example. Click on an image for enlarged view.

7/11/22, 3:06 PM

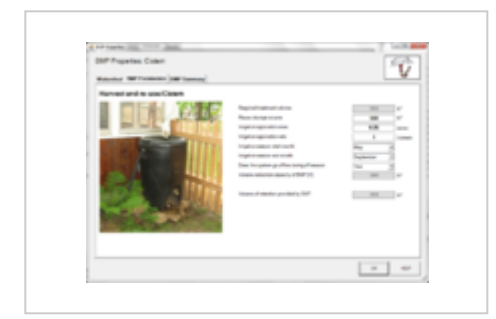

Screen shot of BMP parameters tab for a cistern. See Step 6.

| Receipt INT Association ( See Sectors )                                                                                                    |                                                                                                    |  |
|----------------------------------------------------------------------------------------------------|----------------------------------------------------------------------------------------------------|--|
| $\label{eq:response} \begin{split} & \text{Restriction tasks (p) and entropy} \\ & r = \left[\frac{\delta_1 - \delta_2}{2} + (\delta_1)\right] \\ & \underbrace{\text{Technic solution tasks (p)}}_{\text{Restriction tasks (p)}} \left[ \text{Solution tasks (p)} \right] \\ & \underbrace{\text{Restriction tasks (p)}}_{\text{Restriction tasks (p)}} \left[ \text{Solution tasks (p)} \right] \\ & \underbrace{\text{Restriction tasks (p)}}_{\text{Restriction tasks (p)}} \left[ \text{Solution tasks (p)} \right] \\ & \underbrace{\text{Restriction tasks (p)}}_{\text{Restriction tasks (p)}} \left[ \frac{\delta_1 - \delta_2}{\delta_1} \right] \\ & \underbrace{\text{Restriction tasks (p)}}_{\text{Restriction tasks (p)}} \left[ \frac{\delta_1 - \delta_2}{\delta_1} \right] \\ & \underbrace{\text{Restriction tasks (p)}}_{\text{Restriction tasks (p)}} \left[ \frac{\delta_1 - \delta_2}{\delta_1} \right] \\ & \underbrace{\text{Restriction tasks (p)}}_{\text{Restriction tasks (p)}} \left[ \frac{\delta_1 - \delta_2}{\delta_1} \right] \\ & \underbrace{\text{Restriction tasks (p)}}_{\text{Restriction tasks (p)}} \left[ \frac{\delta_1 - \delta_2}{\delta_1} \right] \\ & \underbrace{\text{Restriction tasks (p)}}_{\text{Restriction tasks (p)}} \left[ \frac{\delta_1 - \delta_2}{\delta_1} \right] \\ & \underbrace{\text{Restriction tasks (p)}}_{\text{Restriction tasks (p)}} \left[ \frac{\delta_1 - \delta_2}{\delta_1} \right] \\ & \underbrace{\text{Restriction tasks (p)}}_{\text{Restriction tasks (p)}} \left[ \frac{\delta_1 - \delta_2}{\delta_1} \right] \\ & \underbrace{\text{Restriction tasks (p)}}_{\text{Restriction tasks (p)}} \left[ \frac{\delta_1 - \delta_2}{\delta_1} \right] \\ & \underbrace{\text{Restriction tasks (p)}}_{\text{Restriction tasks (p)}} \left[ \frac{\delta_1 - \delta_2}{\delta_1} \right] \\ & \underbrace{\text{Restriction tasks (p)}}_{\text{Restriction tasks (p)}} \left[ \frac{\delta_1 - \delta_2}{\delta_1} \right] \\ & \underbrace{\text{Restriction tasks (p)}}_{\text{Restriction tasks (p)}} \left[ \frac{\delta_1 - \delta_2}{\delta_1} \right] \\ & \underbrace{\text{Restriction tasks (p)}}_{\text{Restriction tasks (p)}} \left[ \frac{\delta_1 - \delta_2}{\delta_1} \right] \\ & \underbrace{\text{Restriction tasks (p)}}_{\text{Restriction tasks (p)}} \left[ \frac{\delta_1 - \delta_2}{\delta_1} \right] \\ & \underbrace{\text{Restriction tasks (p)}}_{\text{Restriction tasks (p)}} \left[ \frac{\delta_1 - \delta_2}{\delta_1} \right] \\ & \underbrace{\text{Restriction tasks (p)}}_{\text{Restriction tasks (p)}} \left[ \frac{\delta_1 - \delta_2}{\delta_1} \right] \\ & \underbrace{\text{Restriction tasks (p)}}_{\text{Restriction tasks (p)}} \left[ \frac{\delta_1 - \delta_2}{\delta_1} \right] \\ & \underbrace{\text{Restriction tasks (p)}}_{\text{Restriction tasks (p)}} \left[ \frac{\delta_1 - \delta_2}{\delta_1} \right] \\ & \underbrace{\text{Restriction tasks (p)}}_{\text{Restriction tasks (p)}} \left[ \frac{\delta_1 - \delta_2}{\delta_1} \right] \\ & \underbrace{\text{Restriction tasks (p)}}_{\text{Restriction tasks (p)}} \left[ \frac{\delta_1 - \delta_2}{\delta_1} \right] \\ & \text{Restriction t$ | Nagaral andresi norw<br>finder ortscorechte<br>Natur solen anzölfe<br>Understehet<br>Weiterstehet<br>Die andresse die Andresse<br>Nature das Andresse<br>Nature das And |  |
|                                                                                                    |                                                                                                    |  |

| Read and a second second                                                                                                    |                                                                                                    |                                                                                 |           |
|----------------------------------------------------------------------------------------------------|----------------------------------------------------------------------------------------------------|---------------------------------------------------------------------------------|-----------|
| $\label{eq:second} \begin{split} & Reservation basis basis path and second second$ | $eq:setup_setup_$ | 10<br>10<br>10<br>10<br>10<br>10<br>10<br>10<br>10<br>10<br>10<br>10<br>10<br>1 | S. Lowers |
|                                                                                                    | color for color of the color face frace they prove<br>the color investment is seen in the color program. <sup>1</sup><br>Address provide the probability of the theory<br>of the term of a color provide.                                                                                                    | 100<br>100<br>100<br>100<br>100<br>100                                          |           |

Screen shot of the BMP Parameters tab for biorention with no underdrain (bioinfiltration). See Step 14. Screen shot of BMP Parameters tab for bioretention with an underdrain (biofiltration). See Step 18.

| C but happens                     |                                               |                                                                                                    |      |
|-----------------------------------|-----------------------------------------------|----------------------------------------------------------------------------------------------------|------|
| (MP Properties Basin 2            |                                               | -                                                                                                    | -    |
| Relation in Constant and Constant |                                               |                                                                                                    | _    |
| Marrie and Torre                  | 1.00 1000 (0011))                             | 15                                                                                                    | 2.1  |
| Service and A                     | testioned designed in page 1018               | 18                                                                                                    | 1    |
|                                   | and from the set of the first pays            | The second second secon | 1    |
|                                   | Administrative Administrative                 |                                                                                                    | - I  |
|                                   | An other clients on                           |                                                                                                    | -    |
|                                   | clarie solution for two follow effects (14, ) | -                                                                                                    | 67 H |
|                                   | The state of the local state of the           |                                                                                                    | E 1  |
|                                   | Construction and a Construction of State      |                                                                                                    | 6    |
|                                   | Charter of Address of Charter of Charter      |                                                                                                    | e 1  |
|                                   |                                               |                                                                                                    | -    |

Screen shot of BMP Parameters tab for bioretention with an underdrain (biofiltration). See Step 18.

Step 11: Close the BMP properties window for tree box by clicking OK.

Step 12: Open the BMP properties for the permeable pavement by right clicking on the *Permeable pavement* icon and selecting *Edit BMP properties*, or by double clicking on the *Permeable pavement* icon.

**Step 13**: Determine the watershed characteristic for the permeable pavement. The watershed parameters for the permeable pavement include a 0.08 acre site with all of it being impervious. Enter in the watershed information. Change the name and route the BMP to the bioretention basin without an underdrain.

**Step 14**: Enter in the BMP design parameters into the "BMP parameters" tab. Permeable pavement requires the following entries.

- Surface area at underdrain 2614 square feet
- Bottom surface area 2614 square feet
- The depth below the underdrain 1 foot
- The media porosity 0.4 cubic feet per cubic foot
- Will the soil require compaction No
- Underlying soil hydrologic soil group (https://stormwater.pca.state.mn.us/index.php?title=Design\_infi ltration\_rates) - 6 SM (HSG B, 0.45 in/hr)
- Required drawdown time 48 hours

Step 15: Close the BMP properties window for permeable pavement by clicking OK.

**Step 16**: Open the BMP properties for the Basin 1 by right clicking on the *Bioretention basin (w/o an underdrain)* icon and selecting *Edit BMP properties*, or by double clicking on the *Bioretention basin (w/o an underdrain)* icon.

**Step 17**: Determine the watershed characteristic for the bioretention basin without an underdrain. The watershed parameters for Basin 1 include a 0.2 acre site with 0.03 acres of impervious area and 0.17 acres of pervious turf area in type B soils. Enter in the watershed information. Change the name and route the BMP to the bioretention basin with an underdrain.

**Step 18**: Click on the *BMP Parameters* tab and enter the BMP design parameters. Bioretention basin without an underdrain requires the following entries.

- Overflow surface area 2200 square feet
- Bottom surface area 1282 square feet
- Overflow depth 1 foot
- Underlying soil Hydrologic Soil Group SM (HSG B; 0.45 in/hr) from the dropdown box
- Required drawdown time (hrs) 48 from the dropdown box

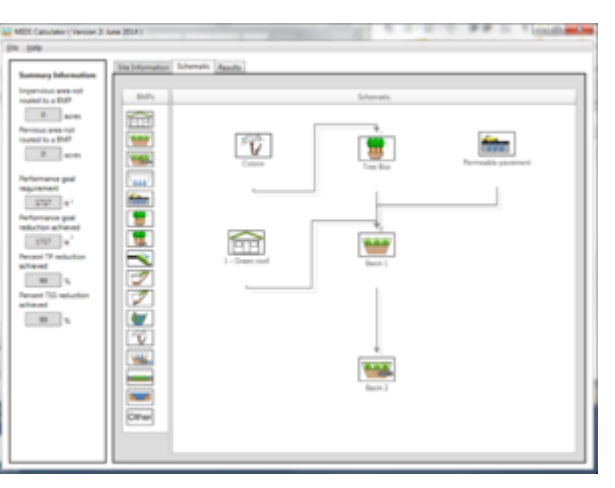

Screen shot of Schematic tab showing the routing for the BMPs used in the example.

# MIDS calculator screen shots for BMP Parameter tabs for BMPs used in this example. Click on an image for enlarged view.

| Diff Properties 1 - Dreen cort                                                                                  |                                     |   | ETF. |
|----------------------------------------------------------------------------------------------------|-------------------------------------|---|------|
| Green Real                                                                                                    |                                     |   |      |
| 7 = 831 - 4 8                                                                                                   | Top or the second second            | - |      |
| 1 - 100 - 10 - 10                                                                                               | Water reptile (1)                   | 4 |      |
| Motion sufface cases (A.)                                                                                       | Bolio addres mer (Ap)               |   | - C. |
|                                                                                                    | man in the second                   |   | 1.00 |
| and the second second second                                                                                    | Name education operate of \$40° \$1 |   |      |
| and the state of the state of the state of the state of the state of the state of the state of the state of the |                                     |   |      |
|                                                                                                    | Training of stanting producing DBC  | - | 1    |
|                                                                                                    |                                     |   |      |
|                                                                                                    |                                     |   |      |

Screen shot of the BMP Parameters tab for green roof. See Step 26.

|                                                                                                    | film                                                                                                    |
|----------------------------------------------------------------------------------------------------|----------------------------------------------------------------------------------------------------|
|                                                                                                    |                                                                                                    |
|                                                                                                    |                                                                                                    |
| And and other states                                                                                                    |                                                                                                    |
| Index areas a solution (Ap.)                                                                                                    |                                                                                                    |
|                                                                                                    |                                                                                                    |
| the state of the state of the s |                                                                                                    |
| Web wash (Sharped Solar)                                                                                                    |                                                                                                    |
| TO LARSE BALL DOUBLEST                                                                                                    | A                                                                                                    |
| challpranet Spheroperies Street                                                                                                    | A COLUMN A TWO IS                                                                                                    |
| colleges agend antering with                                                                                                    | 1.00                                                                                                    |
| the latent schedule of                                                                                                    |                                                                                                    |
| The second second secon | - 3 -                                                                                                    |
| These sector and a first pr                                                                                                    | 100 T                                                                                                    |
| Vision of statistic particular \$10"                                                                                                    | and the second second s |
|                                                                                                    |                                                                                                    |
|                                                                                                    |                                                                                                    |
|                                                                                                    | Ngananasana olas<br>Naka ana olasian (J.J.<br>Kata kata ana olasian (J.J.<br>Kata kata ana olasian)<br>Naka ana olasian (J. Kata<br>Ana ana olasian)<br>Naka ana olasian (J. Kata)<br>Naka ana olasian (J. Kata)<br>Naka ana olasian (J. Kata)<br>Naka ana olasian (J. Kata)<br>Naka ana olasian (J. Kata)<br>Naka ana olasian (J. Kata)<br>Naka ana olasian (J. Kata)                                                                                                    |

Screen shot of the BMP parameters tab for permeable pavement. See Step 14.

| Real Property in Land              |                                                                                                    |                                                   | <u>w</u> |
|------------------------------------|----------------------------------------------------------------------------------------------------|---------------------------------------------------|----------|
| Tree trench operated by just under | dun)                                                                                                    |                                                   |          |
|                                    | Next and a second second secon | 100-32<br>11-11-11-11-11-11-11-11-11-11-11-11-11- | ····     |

Screen shot of the BMP parameters tab for tree box. See Step 10.

| 18P Popetes Twe Box                                                                                             |                                                                                                    |                |          |
|----------------------------------------------------------------------------------------------------|----------------------------------------------------------------------------------------------------|----------------|----------|
| Research of Concession, Spin Survey,                                                                            |                                                                                                    |                |          |
| 18-14- L                                                                                                    | Robert scripes proc (%)                                                                                                    | 1.1            |          |
| $X = \{(20, (20, -10, -10_{10})) \in \mathbb{N}_{2} \times \mathbb{N}_{2}\}$                                    | Manh and anothe address of the second states.                                                                                                    |                | - Cara I |
|                                                                                                    | Made county first spectrally Planning 1 401 80                                                                                                    |                |          |
| and the second                                                                                                  | the galaxies and                                                                                                    | and the second | 1        |
|                                                                                                    | Transition (and suggestion and instance)                                                                                                    | and a          | 2        |
|                                                                                                    | Renter of con-                                                                                                    |                | 2        |
|                                                                                                    | -terription agains (2)                                                                                                    | 1 100          |          |
|                                                                                                    | Lange and the second second seco |                |          |
| Belleville and the                                                                                              | internet and the local sectors in a                                                                                                    |                |          |
| and the second second                                                                                           | Instruct furning for long                                                                                                    |                | 1        |
| the second second second second second second second second second second second second second second second se | infinition and all address with                                                                                                    | 1.05           | 5 en 1   |
| Table of the second of                                                                                          | the shart real and                                                                                                    |                | 1.0      |
|                                                                                                    | Report Residencies                                                                                                    | -              | 2.5      |
|                                                                                                    | total to adaptive of Ball Your CV (New)                                                                                                    |                | 12       |
|                                                                                                    | Total or address of the Very State of the                                                                                                    | -              | - C      |
|                                                                                                    | Taken water for sugar to a \$207.55                                                                                                    | 1.00           | 54       |
|                                                                                                    | Token of Mallon proceeding, 1987                                                                                                    | -              |          |
|                                                                                                    |                                                                                                    |                |          |

Screen shot of the BMP parameters tab for tree box. See Step 10.

Step 19: Close the BMP properties window for Basin 1 by clicking OK.

Step 20: Open the BMP properties for the Basin 2 by right clicking on the *Bioretention basin (with an underdrain)* icon and selecting *Edit BMP properties*, or by double clicking on the *Bioretention basin (with an underdrain)* icon.

Example for using BMPs in series in the MIDS calculator - Minnesota Stormwater Manual

**Step 21**: Determine the watershed characteristic for the bioretention basin with an underdrain. The watershed parameters for Basin 2 include a 0.27 acre site with 0.15 acres of impervious area and 0.12 acres of pervious turf area in type B soils. Enter in the watershed information and change the name.

**Step 22**: Enter in the BMP design parameters into the *BMP parameters* tab. Bioretention basin with an underdrain requires the following entries.

- Is the underdrain elevated above native soils Yes
- Are the sides of the basin lined with an impermeable liner No
- Is the bottom of the basin lined with an impermeable liner No
- Surface area of overflow 1546 square feet
- Surface area at media surface 1250 square feet
- Surface area at underdrain -1200 square feet
- Bottom surface area (area at media-soil interface) 1110 square feet
- Overflow depth 1 foot
- Total media depth 3 feet
- Depth below underdrain 1.3 foot
- Media field capacity minus wilting point 0.15 cubic feet per cubic foot
- Media porosity minus field capacity 0.35 cubic feet per cubic foot
- Is a tree(s) planted in the BMP No
- Bioretention planting media mix Media Mix C
- Is the P content of the media less than 30 mg/kg auto fills to "Yes" for Media Mix C
- Is a soil amendment used No
- Underlying soil Hydrologic Soil Group SM (HSG B; 0.45 in/hr) from the dropdown box
- Required drawdown time (hrs) 48 from the dropdown box

Step 23: Close the BMP properties window for Basin 2 by clicking OK.

**Step 24**: Open the BMP properties for the green roof by right clicking on the *Green roof* icon and selecting *Edit BMP properties*, or by double clicking on the *Green roof* icon.

**Step 25**: Determine the watershed characteristic for the green roof. The watershed parameters for the green roof include a 0.02 acre site all impervious. Enter in the watershed information. Change the name and route the green roof to Basin 1.

Step 26: Click on the *BMP Parameters* tab and enter in the BMP design parameters. Green roof requires two entries.

- The media depth 4 inches
- The surface area of the green roof 871 square feet

**Step 27**: Close the BMP properties window for the green roof. Check the routing by looking at the *Schematic tab* to make sure all of the BMPs are routed correctly.

Step 28: Go to the Results tab and review the results.

### MIDS calculator screen shots for Results tabs for this example. Click on an image for enlarged view.

| Example for using I | BMPs in series | in the MIDS | calculator - | Minnesota \$ | Stormwater | Manual |
|---------------------|----------------|-------------|--------------|--------------|------------|--------|
|                     |                |             |              |              |            |        |

| Terroration ( | Internet State ( Sec.                                                                                                    |         |         |   |  |
|---------------|----------------------------------------------------------------------------------------------------|---------|---------|---|--|
| Tagente pages | NeproMemory                                                                                                    |         |         |   |  |
|               | United from<br>National<br>Conference for an<br>United for any form<br>the second second second<br>test of the second second seco | 10.00   |         |   |  |
| 080-          | Re bioselles                                                                                                    |         |         |   |  |
| 1001/         | Marchen Responsed (Linke)<br>Minus Valle<br>Trava Marchene<br>Responsed from the<br>Minus Valle                                                                                                    | 1210    |         |   |  |
| LHC .         | Transfer State                                                                                                    |         |         |   |  |
| DEL-          | and an interest process                                                                                                    | 12 12   | 122 122 | - |  |
|               | The second second second                                                                                                    | -       |         | ~ |  |
|               |                                                                                                    |         | 10000   | - |  |
|               | The Source Sector in 1995.                                                                                                    |         |         |   |  |
|               | (mailing                                                                                                    | 100 800 |         | - |  |

Screen shot of the Results tab for the BMP in series example. See Step 28.

|                                                                                                   | And Address of the Owner of the Owner of the | Street, Street, South |                                                                    |           |
|---------------------------------------------------------------------------------------------------|----------------------------------------------------------------------------------------------------|-----------------------|--------------------------------------------------------------------|-----------|
| $\begin{array}{c} \begin{array}{c} \\ \hline \\ \\ \\ \\ \\ \\ \\ \\ \\ \\ \\ \\ \\ \\ \\ \\ \\ $ |                                                                                                    | TABLE                 |                                                                    |           |
|                                                                                                   |                                                                                                    |                       | 11 - 1-1-1<br>13 - 1-1-1<br>13 - 1-1-1<br>13 - 1-1-1<br>13 - 1-1-1 | 11- month |

Screen shot of the Results tab for the BMP in series example. See Step 28.

Retrieved from "https://stormwater.pca.state.mn.us/index.php? title=Example for using BMPs in series in the MIDS calculator&oldid=58519"

Search

This page was last edited on 11 July 2022, at 20:06.

© 2022 by Minnesota Pollution Control Agency • Powered by MediaWiki

| And a second second sec | Manager Ad . Another posts to parts at                                                                                                    |   |               |   |     |  |
|----------------------------------------------------------------------------------------------------|----------------------------------------------------------------------------------------------------|---|---------------|---|-----|--|
| 00-                                                                                                    |                                                                                                    |   | August a deal |   |     |  |
|                                                                                                    |                                                                                                    |   | 1000          | - |     |  |
| 10.000                                                                                                    |                                                                                                    |   |               |   |     |  |
| Concerned in the                                                                                                    | Research Report of Southeast Street                                                                                                    |   |               |   |     |  |
| Tanking .                                                                                                    | Television for New York                                                                                                    |   |               |   |     |  |
| The second                                                                                                    | Management of the Annual Social Socia | 1 | -             |   | - 1 |  |
| the local division of the local division of  | integration of Meeting Selector                                                                                                    |   |               |   |     |  |
| 100.                                                                                                    | the state of the state of the state                                                                                                    | ÷ |               |   | - 1 |  |
|                                                                                                    | The second second                                                                                                    |   | 1             |   |     |  |
|                                                                                                    | Trans. To account of the local state of the local state of the local s | - |               |   |     |  |

| -                                                                                                    |                             |        |       |      |       |      |     |
|----------------------------------------------------------------------------------------------------|-----------------------------|--------|-------|------|-------|------|-----|
| and the second second s | Rented Street, Inch.        |        |       |      |       |      |     |
| 100                                                                                                    | "Committee Surnam           |        |       | _    | _     |      | . 1 |
|                                                                                                    |                             | 10.000 |       | -    | 1     | ÷    |     |
|                                                                                                    | (Internet)                  |        |       |      | 1     | -    |     |
|                                                                                                    | 100 C                       | - 2    |       |      |       |      |     |
| CMC- 1                                                                                                    | the second second           |        |       |      |       |      |     |
| to an and                                                                                                    | Lan.                        | - 12   | 1.2.  | 1.2. |       | 120  |     |
| 1001-                                                                                                    | Test Concerns               |        |       |      |       |      |     |
|                                                                                                    |                             |        | 141   | 100  | H     | ц.   |     |
| in a second                                                                                                    | a dependent                 | - 100  | 100   | 100  | 1.00  | 1.0  |     |
|                                                                                                    | 20                          | - 2    |       | 110  | t de  |      |     |
|                                                                                                    | the late                    | - 15   | 1.4   | 1.02 | to be |      |     |
|                                                                                                    | 1000                        | 1.18   |       | 1.18 | 1.18  | 1.30 |     |
|                                                                                                    | Spinster Prophysic Research |        |       | _    |       |      |     |
|                                                                                                    | 1.1                         | 11     | 10.00 |      | 11    | -    |     |
|                                                                                                    | in the second               |        |       | ÷    |       |      |     |

Screen shot of the Results tab for the BMP in series example. See Step 28.

Screen shot of the Results tab for the BMP in series example. See Step 28.